## Accessing The HelpDesk

Upon accessing our HelpDesk, you will be presented with the following page:

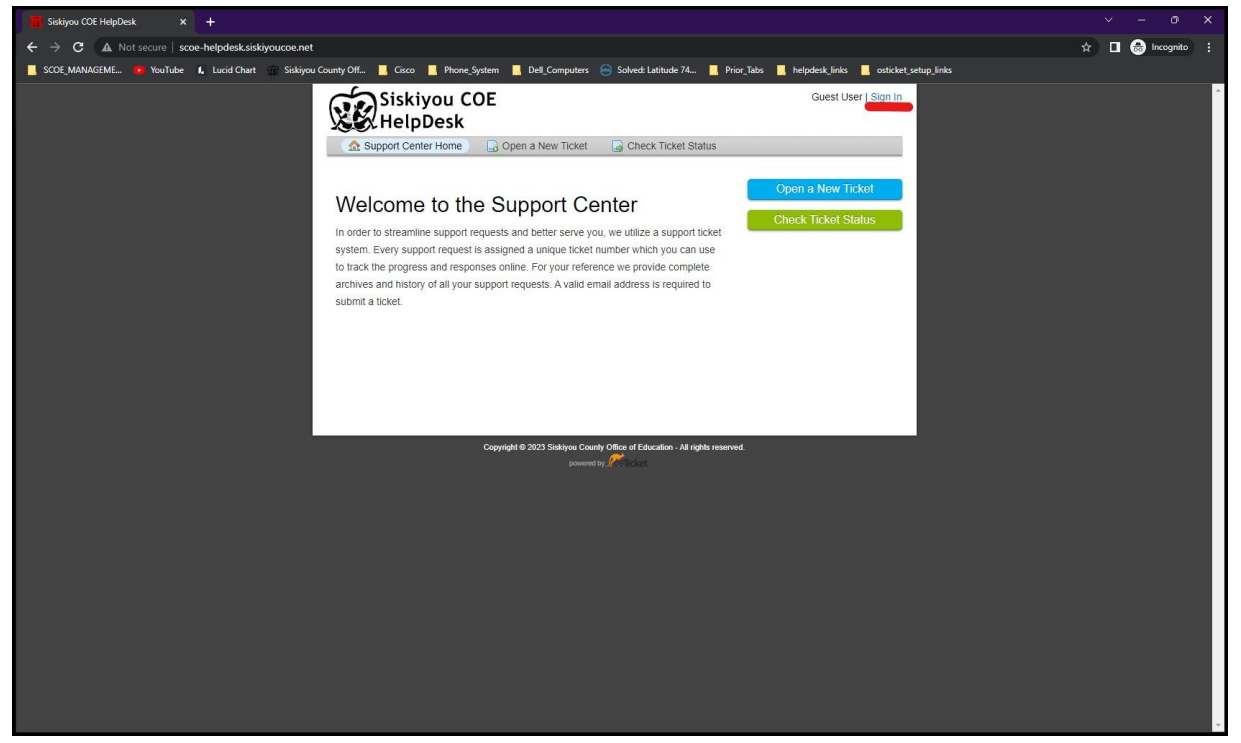

Follow the "Sign In" link underlined in red to sign in.

On this next page, choose the "Sign in with Google Sign In" option and sign in to your SiskiyouCOE Google Account

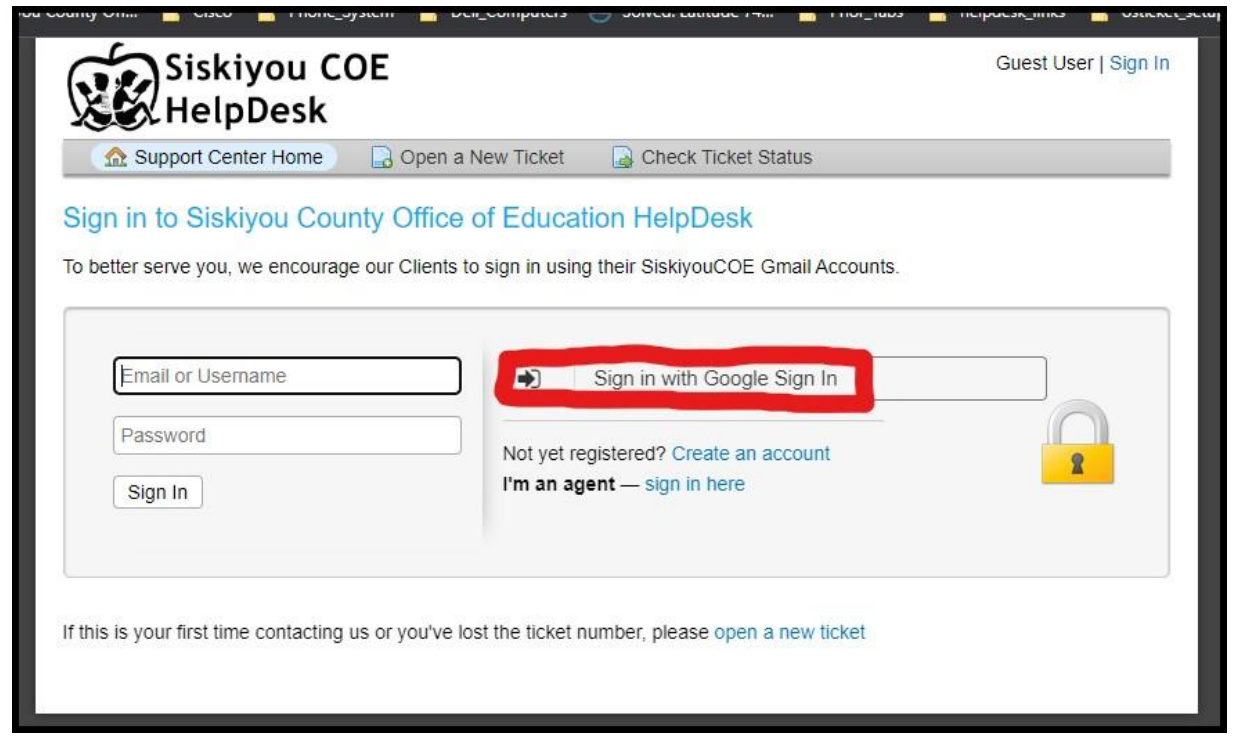

## User Page

After signing in, you will be presented with the following page:

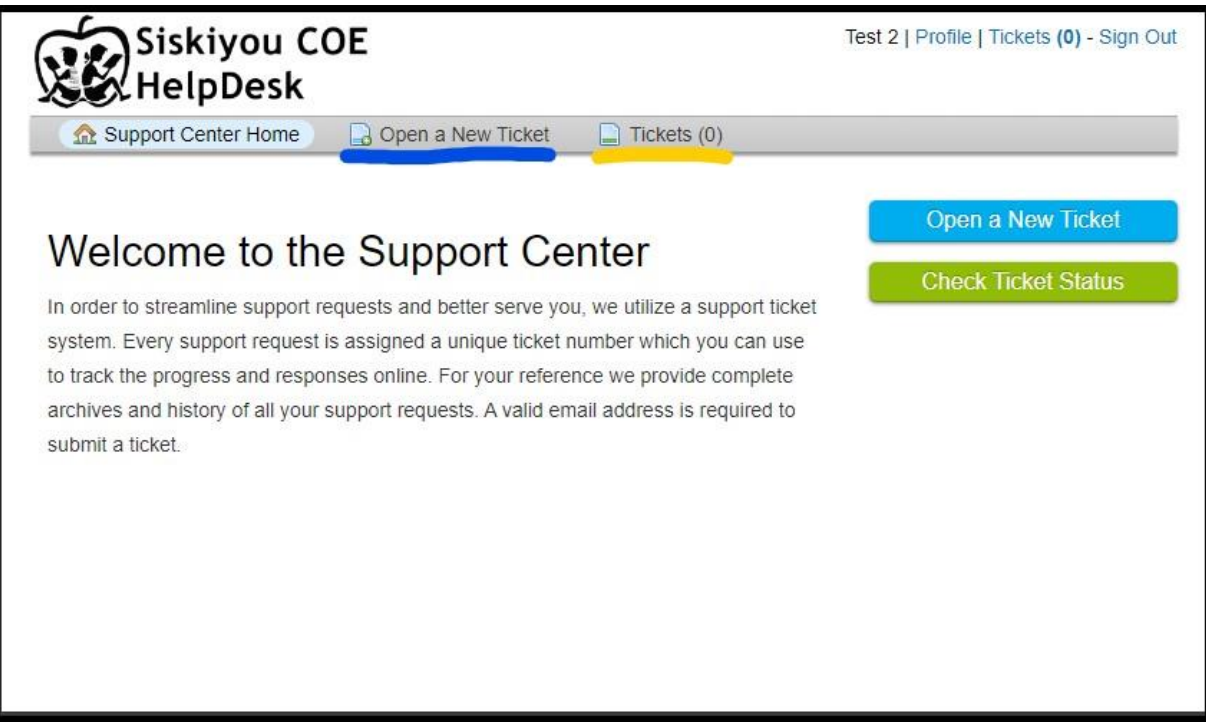

You may choose to "Open a New Ticket" or "Check Ticket Status".

We also highly suggest you follow the "Profile" link at the top right hand side of the screen to add your details including your Full Name, Phone Number, and Department. This will greatly help our support team aid you in the future.

|                                                                                                    | L COE                                       | Test 2   Profile   Tickets (0) - Sign Out |
|----------------------------------------------------------------------------------------------------|---------------------------------------------|-------------------------------------------|
| K HelpDe                                                                                                    | sk                                          |                                           |
| Support Center Ho                                                                                                    | me 📄 🔒 Open a New Ticket 📄 1                | Fickets (0)                               |
| Manage Your Profil                                                                                                    | e Information                               |                                           |
| Use the forms below to upd                                                                                                    | late the information we have on file for yo | ur account                                |
| Contact Information                                                                                                    |                                             |                                           |
| Email Address *                                                                                                    |                                             |                                           |
| testuser2@siskiyoucoe.ne                                                                                                    | t i                                         |                                           |
| Full Name *                                                                                                    |                                             |                                           |
| Test User 2                                                                                                    |                                             |                                           |
|                                                                                                    |                                             |                                           |
| Department *<br>Choose your department be                                                                                                    | elow:                                       |                                           |
| Department *<br>Choose your department be<br>OTHER                                                                                                    | elow:                                       |                                           |
| Department *<br>Choose your department be<br>OTHER<br>Preferences                                                                                                    | elow.                                       |                                           |
| Choose your department be<br>OTHER<br>Preferences<br>Time Zone:                                                                                                    | Slow:                                       | - (avgnaded                               |
| Department *<br>Choose your department be<br>OTHER<br>Preferences<br>Time Zone:                                                                                       | System Default                              | • QAuto Detect                            |
| Department *<br>Choose your department bu<br>(OTHER<br>Preferences<br>Time Zone:<br>Access Credentials                                                                | System Default                              | • QAulo Detect                            |
| Department *<br>Choose your department bu<br>(OTHER<br>Preferences<br>Time Zone:<br>Access Credentials<br>Current Password:                                           | Slow:                                       | Q Auto Detect                             |
| Department *<br>Choose your department bu<br>(OTHER<br>Preferences<br>Time Zone:<br>Access Credentials<br>Current Password:<br>New Password:                          | elow:<br>System Default                     | • QAato Detect                            |
| Department *<br>Choose your department be<br>(OTHER<br>Preferences<br>Time Zone:<br>Access Credentials<br>Current Password:<br>New Password:<br>Confirm New Password: | slow:<br>System Default                     | PAuto Detect                              |
| Department *<br>Choose your department be<br>(OTHER<br>Preferences<br>Time Zone:<br>Access Credentials<br>Current Password:<br>New Password:<br>Confirm New Password: | elow:  System Default                       | • PAuto Detect                            |
| Department *<br>Choose your department bu<br>OTHER<br>Preferences<br>Time Zone:<br>Access Credentials<br>Current Password.<br>New Password.<br>Confirm New Password.  | System Default                              |                                           |